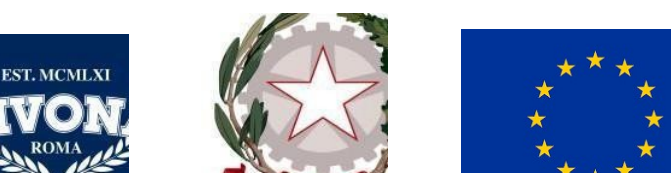

Ministero dell'Istruzione Ufficio Scolastico Regionale per il Lazio LICEO CLASSICO STATALE "FRANCESCO VIVONA" 00144 ROMA Via della Fisica, 14 – 00144 ROMA – Tel. 06/121123085 - C.F. 80224610586 Succ: Via V. Brancati, 20 – 00144 ROMA – Tel. 06/121126300/5 PEC :rmpc09000t@pec.istruzione.it - E- mail: rmpc09000t@istruzione.it

CIRCOLARE n. 162

Agli studenti e famiglie di TUTTE LE CLASSI Ai docenti tutor Orientamento Ai Coordinatori delle classi suddette Al DSGA Al personale ATA

## **Oggetto: Piattaforma UNICA**

Si invitano tutti gli studenti delle classi prime, seconde e terze, ciascuno dei quali, da quest'anno scolastico, inizierà il percorso del Piano di Orientamento definito dal MIM (D.M. 22 dicembre 2022, n. 328), ad effettuare in tempi brevi il primo accesso alla piattaforma UNICA. Si tratta della piattaforma del Ministero dell'Istruzione e del Merito pensata per raccogliere strumenti e risorse utili per gli studenti e le famiglie.

In particolar modo, queste ultime potranno accedere alla sezione "comUNICA", l'area di scambio per la trasmissione dei documenti utili. Con l'inizio dell'anno scolastico 2024/2025, pertanto i genitori di studenti frequentanti potranno cominciare a compilare il documento messo a disposizione dalla scuola valido come Modulo <u>delega ritiro studenti e autorizzazione per le uscite didattiche</u> richiesto con circ. n. 143 del 4/11/24.

Entrando nella sezione "Autorizzazioni e deleghe" si potrà caricare il file con le autorizzazioni per l'uscita autonoma degli studenti, deleghe per prelevare gli alunni, autorizzazioni per uscite didattiche, viaggi di istruzione.

Queste le modalità per il primo accesso:

1. Andare sulla pagina https://unica.istruzione.gov.it/it e cliccare su ACCEDI

2. Andare alla fine della pagina fino alla dicitura "Sei un nuovo utente? Registrati" e cliccare

3. Inserire il proprio codice fiscale e compilare il form con le proprie info personali e immettere

un indirizzo e-mail e premere conferma.

4. Attendere la mail di conferma all'indirizzo scelto contenente nome utente e password fornita

di default dal sistema e accedere alla piattaforma per la prima volta

5. A questo punto arriverà una seconda mail con cui poter cambiare la password

Per ulteriori info o in caso di necessità si può accedere alla seguente sezione di aiuto

https://unica.istruzione.gov.it/it/assistenza

Roma, 18/11/2024

IL DIRIGENTE SCOLASTICO Prof.ssa Laura Bruno (Firma autografa omessa ai sensi dell'art. 3 del D. Lgs. n. 39/1993)